### Reference Guide for verifying the integrity of the uploaded files with MD5 checksum

使用 MD5 校驗和驗證上傳檔案完整性的參考指南

# A. For Windows OS workstation 於 Windows 作業系統電腦

 In Windows File Explorer, open the folder that stores the uploaded files<sup>#</sup>, press Shift + right-click your cursor at the blank area of the folder. 在 Windows 檔案總管開啟存放上傳檔案 <sup>#</sup>的資料夾, 在資料夾的空白位置按

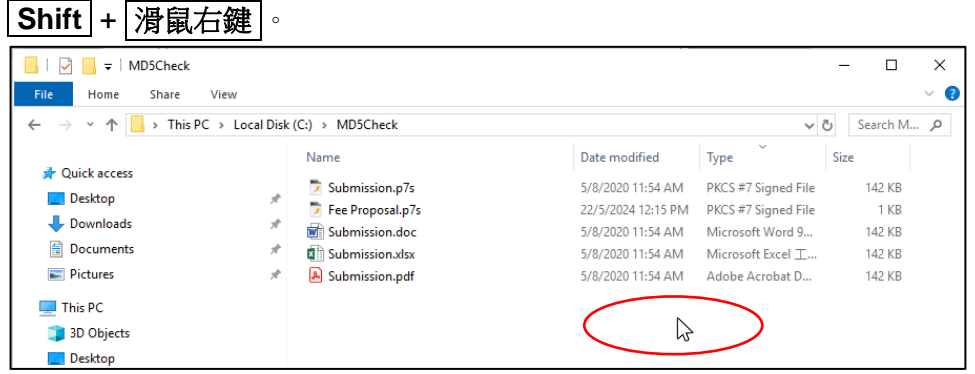

#### #Remarks:

#備註:

To view the file name extensions of the uploaded files in Windows File Explorer, click "View" and then tick the checkbox of "File name Extensions". 在 Windows 檔案總管選擇「檢視」,然後勾選「附檔名」以顯示檔案的副檔

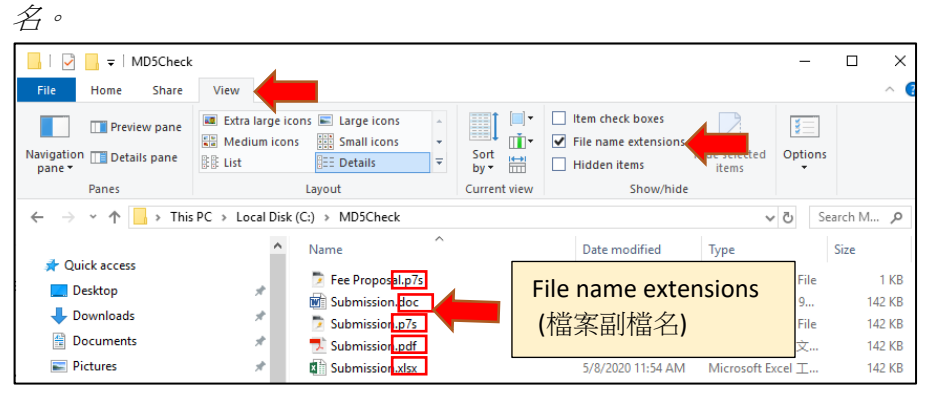

2. Select "Open command window here" / "Open PowerShell window here". 點選「在此處開啟命令視窗」 / 「在這裡開啟 PowerShell 視窗」。

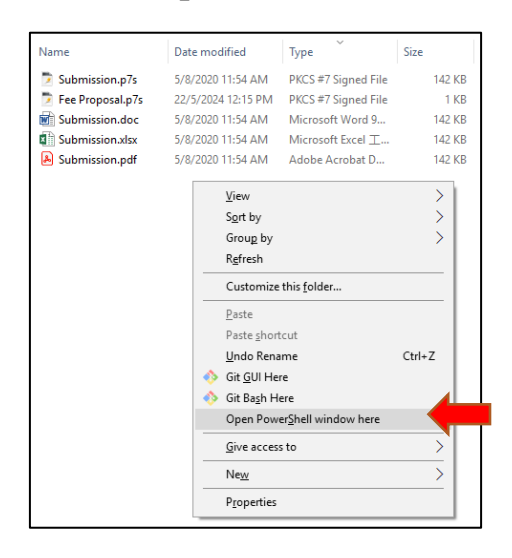

3. In the command window / PowerShell window, type:

certutil -hashfile "file name with extension" MD5

在命令視窗 / PowerShell 視窗輸入:

certutil -hashfile "附副檔名 #的檔案名稱" MD5

EXAMPLE:

| Name               | Date modified      | Туре                | Size   |
|--------------------|--------------------|---------------------|--------|
| Submission.p7s     | 5/8/2020 11:54 AM  | PKCS #7 Signed File | 142 KB |
| 🆻 Fee Proposal.p7s | 22/5/2024 12:15 PM | PKCS #7 Signed File | 1 KB   |
| W Submission.doc   | 5/8/2020 11:54 AM  | Microsoft Word 9    | 142 KB |
| Submission.xlsx    | 5/8/2020 11:54 AM  | Microsoft Excel ⊥   | 142 KB |
| Submission.pdf     | 5/8/2020 11:54 AM  | Adobe Acrobat D     | 142 KB |
|                    |                    |                     |        |

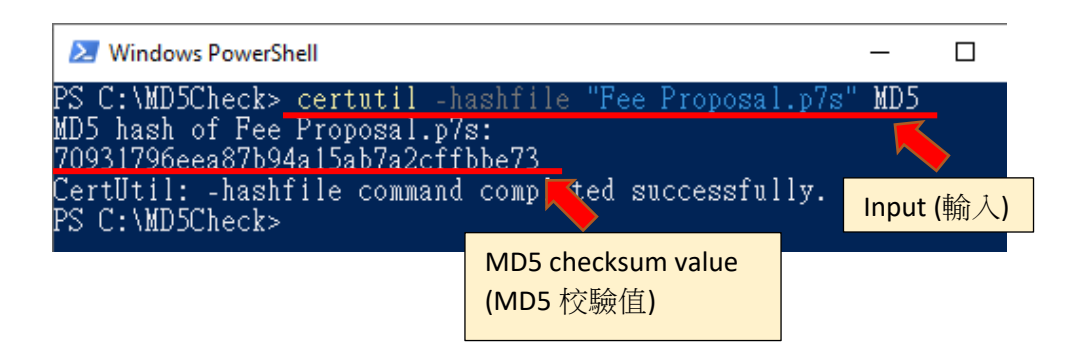

- 4. Check if the MD5 checksum value obtained in step 3 is the same as (a) and (b) below:
  檢查第三步得到的 MD5 校驗值是否以下(a) 和 (b) 相同:
- (a) The MD5 checksum value displayed next to the uploaded file after uploading. 顯示於已上傳檔案旁邊的 MD5 校驗值。

| EN                                                                                                    | 🕱 🛤 🌲 👩 😝 Chan Tai Man 24 May 2024 12:39:17 (Hong Kong Time) 😝       |
|----------------------------------------------------------------------------------------------------|----------------------------------------------------------------------|
| GOV <mark>HK</mark> 香港政府 <b>一站通</b><br>e-Tendering System of the HKSAR Government                                                                                                    |                                                                      |
| My Invitation Manage Account *                                                                                                    | Forecast of Consultancies  Tinvitation Notice Award of Consultancies |
| Submit Technical and Fee Proposals                                                                                                    |                                                                      |
| 0                                                                                                    | 2                                                                    |
| Step 1: Upload and Submit Technical and Fee Proposals                                                                                                    | Step 2: Receive Acknowledgment                                       |
| Consultancy Information:  Consultancy Agreement No.  Procuring Bureau/Department  Agreement Title  Type of Invitation  Closing Date and Time  • Upload Technical Proposal* (Please ensure only Technical Proposal is uploaded)  File Name  Submission p7s (0.14MB) (MD5 checksum:08ce793752b6e1433b8c6bd29de9efa7) | Status<br>Upload Completed                                           |
| <ul> <li>Upload Fee Proposal * (Please ensure only Fee Proposal is uploaded)</li> </ul>                                                                                                    |                                                                      |
| File Name                                                                                                    | Status                                                               |
| Fee Proposal p7s (0.01MB) (MD5 checksum 70931796eea87h94a15ab7a2cffbbe73)                                                                                                    | Upload Completed 🥥                                                   |
| I confirm the uploaded files are free of computer virus. *  I certify that invitation Document, all Addendum (if any) and letters (if any) related to this been taken into account in my proposal. *  Itack Submit                                                                                                 | MD5 checksum value<br>(MD5 校驗值)                                      |

(b) The MD5 checksum value of the submitted file on the Acknowledgement after submission.

在遞交投標書確認收條上已遞交檔案的 MD5 校驗值。

|          | EN 🕱 🛍 🌲 😧 😋 Chan Tai Man 24 May 2024 12:42:13 (Hong Kong Tim                                    |
|----------|--------------------------------------------------------------------------------------------------|
| ovHK香    | 港政府一站通                                                                                           |
| Tenderin | ng System of the HKSAR Government                                                                |
|          | My Invitation Manane Account * Enrocast of Consultancies * Invitation Notice Award of Consultan  |
|          | my invitation - manage Account - Polecast of consumances - invitation reduce - Award of Consuman |
|          |                                                                                                  |
|          | Submit Technical and Fee Proposals                                                               |
|          | (1) (2)                                                                                          |
|          | Step 1: Upload and Submit Technical and Fee Proposals Step 2: Receive Acknowledgment             |
|          | Acknowledgment                                                                                   |
|          | 9 Palette to Note                                                                                |
|          | 1. Please SAVE this acknowledgement [Click the "Save" button]                                    |
|          |                                                                                                  |
|          | Consultancy Information:                                                                         |
|          | Consultancy Agreement No.                                                                        |
|          | Procuring Bureau/Department                                                                      |
|          | Arrahmant Tifa                                                                                   |
|          | Applement and                                                                                    |
|          | Type of Invitation                                                                               |
|          | Receipt                                                                                          |
|          | Submission Complete Time                                                                         |
|          | Registrant Name ABC Company 184                                                                  |
|          | Reference Number 2405 2400 0000 0922                                                             |
|          | File Submitted Technical Proposal                                                                |
|          | Submission p7s (0 14MB)                                                                          |
|          | (MD5 checksum U8ce /95/32066143308cbb025089efa/)                                                 |
|          | Fee Proposal                                                                                     |
|          | (MD5 checksum 70931796eea87b94a15ab7a2cffbbe73)                                                  |
|          |                                                                                                  |
|          | Save Back to Invitation Notice                                                                   |
|          |                                                                                                  |
|          | (MD5 校龄值)                                                                                        |

# B. For Mac OS workstation

## 於 Mac 作業系統電腦

| •••                   | < > Desktop |        | $:\equiv \diamond$ |         |
|-----------------------|-------------|--------|--------------------|---------|
| Favourites            | Downloa     | ds     |                    | Desktop |
| AirDrop               | Name        | ∧ Date | Modified           | Size    |
| Recents     Applicati | > MD5Check  | Toda   | ay, 9:54 AM        |         |
| Desktop               |             |        |                    |         |
| Documents             |             |        |                    |         |
| Downloads             |             |        |                    |         |
| iCloud                |             |        |                    |         |
| 🛆 iCloud Dri          |             |        |                    |         |
|                       |             |        |                    |         |

 Select "New Terminal at Folder". 點選「新增位於資料夾位置的終端機視窗」。

| •••                                            | < > Deskt | ор                                        |      | ≣≎           | 000 | • 🖞     | 0 |        |
|------------------------------------------------|-----------|-------------------------------------------|------|--------------|-----|---------|---|--------|
| Favourites                                     |           | Downloads                                 |      |              |     | Desktop |   |        |
| AirDrop                                        | Name      | ^                                         | Date | e Modified   |     | Size    |   | Kind   |
| <ul> <li>Recents</li> <li>Applicati</li> </ul> | MD5Check  | - Open in New Tab                         | 00   | lay, 9:54 AM |     |         |   | Folder |
| E Desktop                                      |           | Move to Bin                               |      |              |     |         |   |        |
| Documents Downloads                            |           | Get Info<br>Rename<br>Compress "MD5Check" |      |              |     |         |   |        |
| iCloud Dri                                     |           | Make Alias<br>Quick Look                  |      |              |     |         |   |        |
| Tags<br>• Red                                  |           | Copy<br>Share                             |      |              |     |         |   |        |
| <ul><li>Orange</li><li>Yellow</li></ul>        |           | <b>Tags</b>                               |      |              |     |         |   |        |
| • Green                                        |           | Quick Actions                             | >    |              |     |         |   |        |
| <ul> <li>Blue</li> </ul>                       |           | Folder Actions Setup                      |      |              |     |         |   |        |
| Purple                                         |           | New Terminal at Folder                    |      |              |     |         |   |        |

3. In the new Terminal, type:

MD5 "file name with extension" 在新開的終端機視窗中輸入: MD5 "附副檔名的檔案名稱" MD5 "附副檔名的檔案名稱" MD5Check — -zsh — 80x24 Input (輸入) Last login: Fri Jul 26 11:19:20 on ttys001 e-ts@e-TSs-MacBook-Air MD5Check % MD5 "Fee Proposal.p7s" MD5 (Fee Proposal.p7s) = 70931796eea87b94a15ab7a2cffbbe73 e-ts@e-TSs-MacBook-Air MD5Check %

- Check if the MD5 checksum value obtained in step 3 is the same as (a) and (b) below:
   檢查第三步得到的 MD5 校驗值是否以下(a) 和 (b) 相同:
- (a) The MD5 checksum value displayed next to the uploaded file after uploading. 顯示於已上傳檔案旁邊的 MD5 校驗值。

| e e                                                                                | 🗴 🕱 🛔 🕖 😝 Chan Tai Man 24 May 2024 12:39:17 (Hong Kong Time) 😝       |
|------------------------------------------------------------------------------------|----------------------------------------------------------------------|
| Gov <mark>HK</mark> 香港政府 <b>一站通</b><br>e-Tendering System of the HKSAR Government  |                                                                      |
| My Invitation Manage Account *                                                     | Forecast of Consultancies * Invitation Notice Award of Consultancies |
| Submit Technical and Fee Proposals                                                 |                                                                      |
|                                                                                    | 2                                                                    |
| Step 1. Upload and Submit Lechnical and Fee Proposals                              | Step 2. Receive Acknowledgment                                       |
| Consultancy Information:                                                           |                                                                      |
| Consultancy Agreement No.                                                          |                                                                      |
| Procuring Bureau/Department                                                        |                                                                      |
|                                                                                    |                                                                      |
| Agreement Title                                                                    |                                                                      |
| Type of Invitation                                                                 |                                                                      |
| Closing Date and Time                                                              |                                                                      |
|                                                                                    |                                                                      |
| * Internal Technical Proposal * (Please ensure only Technical Proposal is unbaded) |                                                                      |
| File Name                                                                          | Status                                                               |
| Submission p7s (0.14MB) (MD5 checksum:3f9f478b3b49b6a36a2765f3e3071fb1)            | Upload Completed 🥑                                                   |
|                                                                                    | Upload                                                               |
| * Helevit Fee Breneral * (Bissre envire only Fee Breneral & university)            |                                                                      |
| File Name                                                                          | Status                                                               |
| Fee Proposal.p7s (0.01MB) (MD5 checksum 70931796eea87b94a15ab7a2cffbbe73)          | Upload Completed 🥝                                                   |
|                                                                                    | Upload                                                               |
|                                                                                    |                                                                      |
| commit the uploaded lines are need of computer virus.                              | MD5 checksum value sing Date has                                     |
| been taken into account in my proposal. *                                          | MD5 校驗值)                                                             |
| Beet, Book                                                                         |                                                                      |
| CMCX SUDAIDE                                                                       |                                                                      |

(b) The MD5 checksum value of the submitted file on the Acknowledgement after submission.

在遞交投標書確認收條上已遞交檔案的 MD5 校驗值。

|          | EN 🕱 📓 🌲 😨 😝 Chan Tai Man 24 May 2024 12:42:13 (Hong Kong Time)                                          |
|----------|----------------------------------------------------------------------------------------------------|
| ovHK香    | f港政府 <b>一站通</b>                                                                                          |
| Tenderin | ng System of the HKSAR Government                                                                        |
|          | Mulavitation – Manage Account V – Excessed of Consultanciae V – Invitation Nation - Award of Consultanci |
|          | my invitation manage Account Porecast of Consultancies invitation Notice Award of Consultance            |
|          |                                                                                                    |
|          | Submit lechnical and ree Proposals                                                                       |
|          | (1) (2)                                                                                                  |
|          | Step 1: Upload and Submit Technical and Fee Proposals Step 2: Receive Acknowledgment                     |
|          | Acknowledgment                                                                                           |
|          | Points to Note                                                                                           |
|          | 1. Please SAVE this acknowledgement [Click the "Save" button].                                           |
|          |                                                                                                    |
|          | Consultancy Information:                                                                                 |
|          | Consultancy Agreement No.                                                                                |
|          | Procuring Bureau/Department                                                                              |
|          | Agreement Tile                                                                                           |
|          |                                                                                                    |
|          | Type of invitation                                                                                       |
|          | Receipt                                                                                                  |
|          |                                                                                                    |
|          | Registrant Name ABC Company 184                                                                          |
|          | Reference Number 2405 2400 0000 0922                                                                     |
|          | File Submitted Technical Proposal                                                                        |
|          | Submission.p7s (0.14MB)                                                                                  |
|          | (MUS criecksum, stati + / 6000+30083682 / 5016600 / 1101)                                                |
|          | Fee Proposal<br>Fee Proposal p7s (0.01MB)                                                                |
|          | (MD5 checksum 70931796eea87b94a15ab7a2cffbbe73)                                                          |
|          |                                                                                                    |
|          | Save Back to Invitation Notice                                                                           |
|          |                                                                                                    |
|          | (MD5 校驗值)                                                                                                |